# **Worldine** SNELSTARTGIDS – YOMOVA PORTABLE (WIFI)

Gefeliciteerd met uw nieuwe YOMOVA PORTABLE betaalautomaat van Worldline! U ontvangt de betaalautomaat gebruiksklaar. Het enige dat u hoeft te doen, is het opladen van de batterij en de betaalautomaat verbinden met uw WIFI-netwerk. Hoe u dit en andere basishandelingen verricht, kunt u nalezen in deze snelstartgids.

Een uitgebreidere gebruikershandleiding is beschikbaar op onze website: **www.pinnen.nl** ► klantenservice ► handleidingen ► YOMOVA

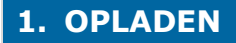

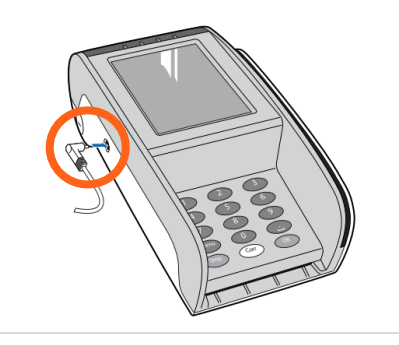

Plaats de YOMOVA aan het elektriciteitsnet met behulp van de meegeleverde adapter. **De adapteraansluiting vindt u aan de linkerzijde van de betaalautomaat.** 

Voor een optimale werking van de batterij dient u de batterij volledig op te laden (circa 3 uur).

### 2. OPSTARTEN

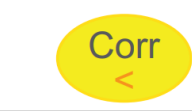

Wanneer de YOMOVA uit of in "stand-by" staat, **start u de betaalautomaat op door kort op de gele <CORR> toets te drukken**.

## 3. VOORBEREIDING

POI: 50065811 KLANTTICKET

Terminal:123ABC Merchant: 123 Periode: 6131 Transactie: 1233

> **MAESTRO** (A0000000031251)

Maestro Kaart: xxxxxxxxxxxx0001 Kaartserienummer: 2

Voorbeeld transactiebon

Om uw betaalautomaat te verbinden met het WIFI-netwerk is het nodig om gebruik te maken van uw handelaar paswoord (administrator password). Deze kunt u herleiden aan de hand van uw terminalnummer (POI), die vermeldt staat op de transactiebon (linksboven) en op de sticker aan de onderzijde op de batterijklep.

Het paswoord (per betaalautomaat) betreft de laatste 4 cijfers van het terminalnummer (POI).

*Bijvoorbeeld: Terminalnummer (POI): 50065811 = handelaar paswoord: 5811.* 

| 4. | VERBIN | MET \ | <b>NIFI</b> | NETW | <b>/ERK</b> |
|----|--------|-------|-------------|------|-------------|
|    |        |       |             |      |             |

• Druk op de **<MENU**> toets

- Kies 3 TERMINAL INSTELLEN
- Kies 5 WIRELESS INST.
- Voer bij [SETTINGS EXPLOITANT ... INVOEREN PASWOORD] uw handelaar paswoord in + druk op <OK>.

► Zie katern 3. om uw handelaar paswoord te herleiden.

- Kies 1 WLAN INSTELLINGEN
- Kies 2 VOEG WLAN TOE
- Kies **2 SCAN**
- Selecteer (via de pijltoetsen) uw lokale WIFI-netwerk + druk op <**OK**>
- Voer bij [GEEF WLAN NAAM] op <OK> [veld blijft leeg]
- Druk bij [WPA2/AES sleutel ASCII] op <OK>
- Voer bij [**GEEF WLAN SLEUTEL IN**] het WIFI-wachtwoord van uw WIFI-netwerk in.

► Via de <MENU> toets kunt u wisselen tussen cijfers, kleine letters, hoofdletters en speciale karakters (cijfertoets 1).

- Voer bij [KEN prioriteit toe] een "1" in + druk op <OK>
  - ► Hierna wordt het WLAN toegevoegd, dit kan enkele momenten duren.
- Druk op <**OK**> bij de melding [**WLAN toegevoegd Druk OK**]
- Druk meerdere malen op **STOP**> om uit het menu te gaan.
- Na de voorgaande handeling gaat de betaalautomaat automatisch herstarten en zich aanmelden op het lokale WIFI-netwerk.
- Wacht geduldig totdat [**UW KAART AUB**] in het beeldscherm verschijnt. Na een correcte installatie en voldoende WIFI-dekking ziet u linksboven in het beeldscherm het WIFI-symbool. Het aantal schelpjes rond de antenne geeft de sterkte van het signaal weer.

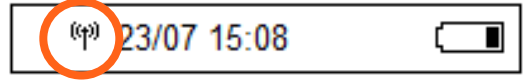

| 5. 1 | 5. TRANSACTIE AFHANDELEN                  |                                                                                                    |  |  |  |  |
|------|-------------------------------------------|----------------------------------------------------------------------------------------------------|--|--|--|--|
| 1    | OK                                        | Druk op de groene <ok> toets.</ok>                                                                                                    |  |  |  |  |
| 2    | VOER BEDRAG IN<br>EUR 0.50                | Voer bedrag (in centen) in via de<br>cijfertoetsen en druk op <ok>.<br/>Voorbeeld:</ok>                                                                                                    |  |  |  |  |
| 3    | Via chip                                  | Bied de betaalkaart aan via een van de<br>kaartlezers.<br>(chip-, magneetstrook-, of NFC-lezer)                                                                                                    |  |  |  |  |
| 4    | TOT 0.50 EUR<br>PIN INVOEREN + OK<br>PIN: | <b>Voer pincode in en druk op <ok>.</ok></b><br>Bij een contactloze (NFC) betaling onder de €25<br>wordt geen pincode gevraagd.                                                                                                    |  |  |  |  |
| 5    | MAESTRO<br>TOT 0.50 EUR<br>AKKOORD        | <b>Transactieresultaat. Bij een geslaagde<br/>betaling wordt een transactiebon<br/>afgedrukt.</b><br>Bij een niet-geslaagde betaling wordt géén<br>transactiebon afgedrukt. Druk op <ticket> om<br/>de extra bon af te drukken.</ticket> |  |  |  |  |

| 6. DAGTOTALEN UITDRAAIEN |           |                                |  |  |  |
|--------------------------|-----------|--------------------------------|--|--|--|
| 1                        | Menu<br>企 | Druk op de <menu> toets</menu> |  |  |  |
| 2                        | 1         | Kies 1. TRANSACTIES            |  |  |  |
| 3                        | 1         | Kies 1. DAGTOTALEN             |  |  |  |

#### 7. PINROL VERVANGEN

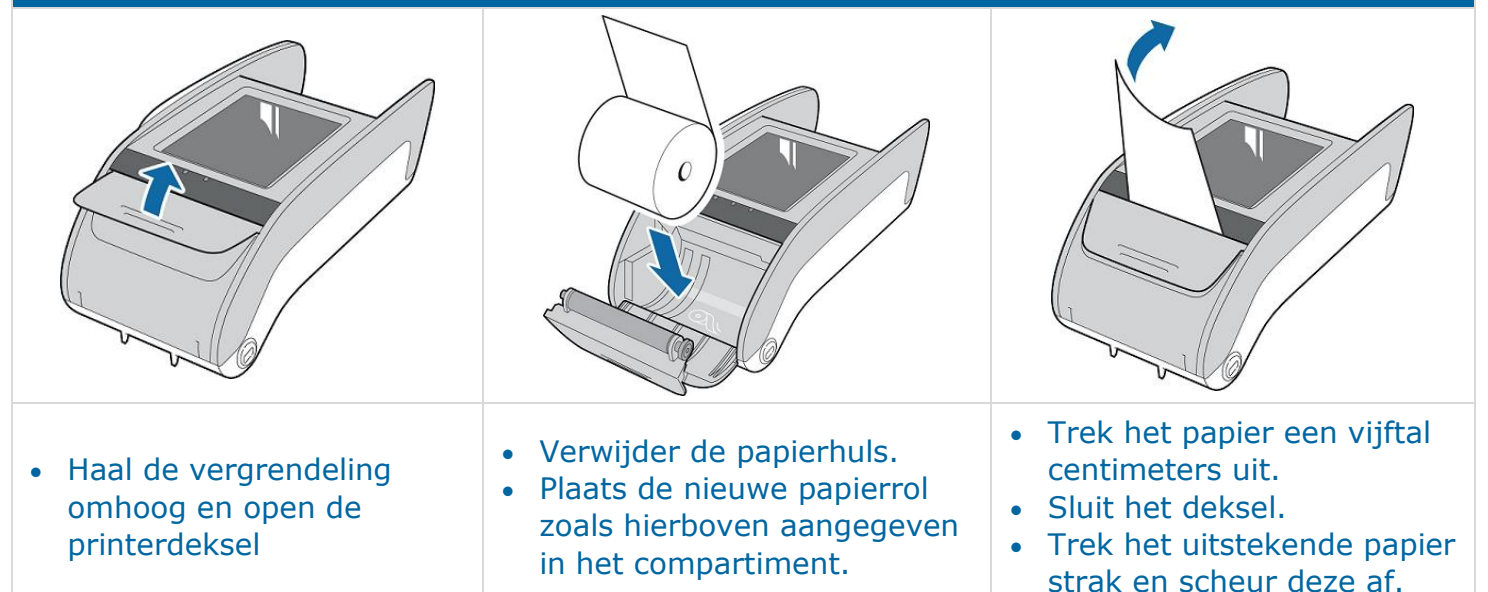

#### 8. INHOUD DOOS EN UITLEG BETAALAUTOMAAT

- 1 x YOMOVA<sup>®</sup> PORTABLE betaalautomaat
- 1 x YOMOVA® Plug-In Adapter
- 2 x Printerrol (1 x los en 1 x in printercompartiment)
- 1 x Snelstartgids

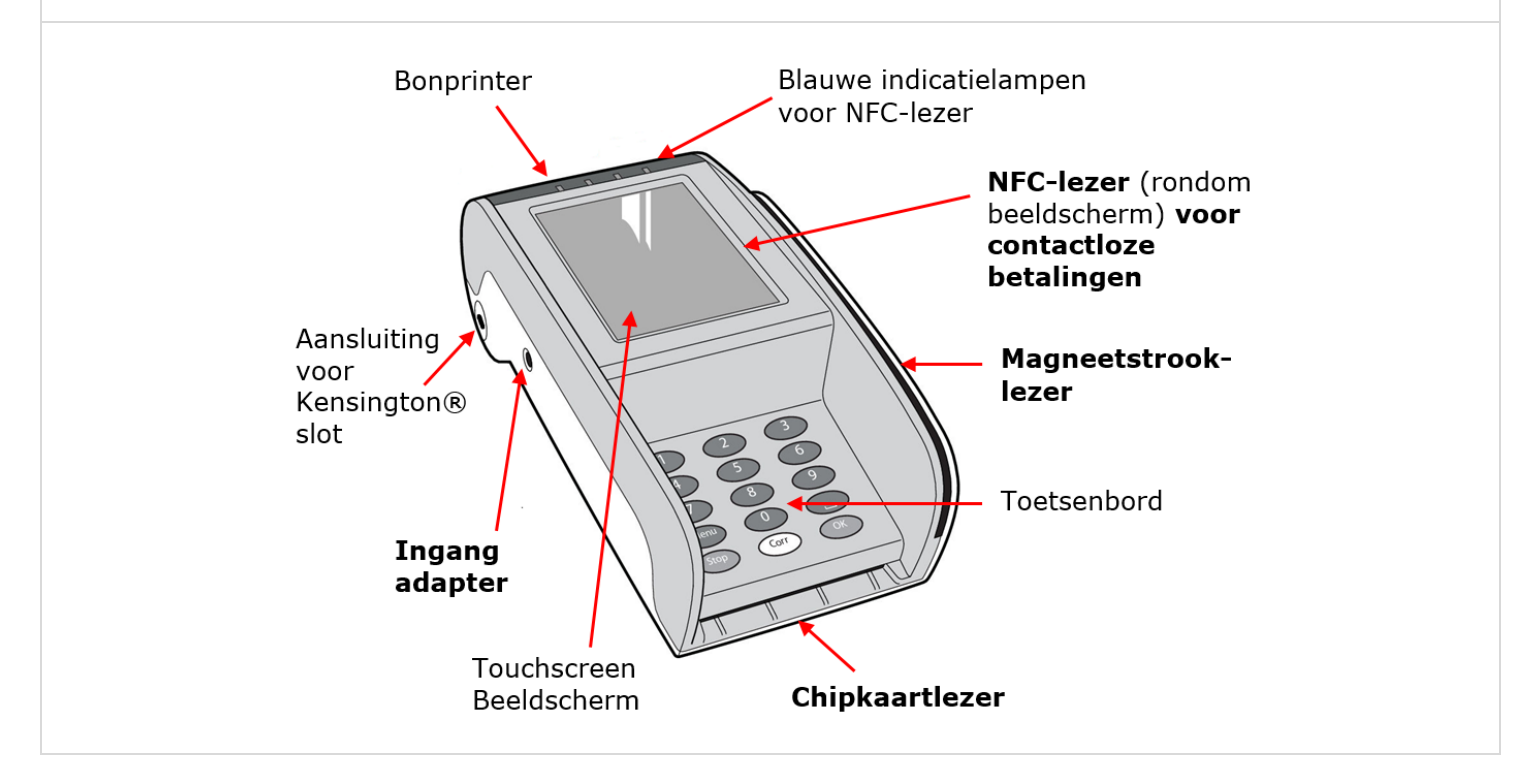

### Bel voor technische ondersteuning met onze Helpdesk via:

### 0900 - 22 65 797

ma t/m vr van 08.00 tot 20.00 uur / za en zo van 08.30 tot 17.00 uur